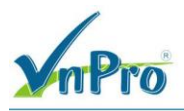

# LAB - VIÉT ACCESS-CONTROL LIST (ACL) POLICY TRONG CISCO SD-WAN

I. Sơ đồ

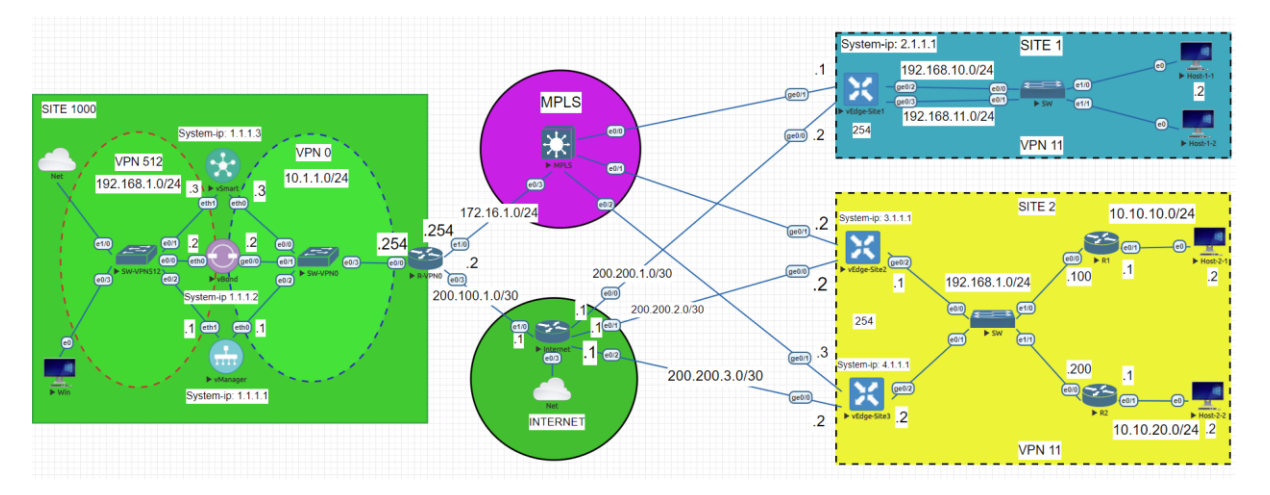

# II. Yêu cầu kỹ thuật

- Viết 1 chính sách Localized Data Policies: ACL\_BLOCK\_ICMP\_TELNET nhằm mục đích chặn ping từ router R1, R2 đến thiết bị Host-1-1, và Host-1-2 không thể telnet đến các thiết bị router R1, R2 ở Site 2.
- Đẩy cấu hình chính sách Policy xuống các thiết bị vEdge-Site1, vEdge1-Site2, vEdge2-Site2.
- Kiểm tra ping từ router R1, R2 đến thiết bị Host-1-1, và thiết bị Host-1-2 telnet đến router R1, R2 sau khi áp dụng policy.

### III. Các bước thực hiện

#### 3.1. Cấu hình ACLs thông qua vManage và Localized Data Policies

• Tao localized Policy: ACL BLOCK ICMP TELNET

Đầu tiên ta vào giao diện vManage > Configuration > Policies > Localized Policy > Add Policy

| <b>V</b> nPro                   | R                         |                          |                                                                                                    |                                 |            | CÔNG TY TNHH TƯ VÁN VÀ DỊ<br>TRUNG 1<br>ĐC: 276 - 278 Ung Văn Khiêm, P.25, Q. | CH VI<br>FÂM T<br>Binh Th | U CHU             | <b>PC V</b><br>Hồ C | N VIỆT<br>NPRO<br>Chi Minh |
|---------------------------------|---------------------------|--------------------------|----------------------------------------------------------------------------------------------------|---------------------------------|------------|-------------------------------------------------------------------------------|---------------------------|-------------------|---------------------|----------------------------|
|                                 |                           |                          |                                                                                                    |                                 |            | DT: (028) 35124257   Hotime: 09334270                                         | )/9 Em                    | ail: vnp          | ro@v                | npro.org                   |
| Configuration - Policies C      | acure https://192.1       | 58 1 1-8//3/#/ann/confi  | a /nalicy/localizedPolicy/no                                                                                                    | liciar                          |            | م                                                                             | ~                         |                   |                     |                            |
|                                 | ecure   mapsy/12c1        | don norma presidente     | g/policy/localized/olicy/pc                                                                                                    | 1065                            |            |                                                                               | A                         |                   |                     | -                          |
| Cisco SD-WAN                    |                           |                          |                                                                                                    | Polici                          | es         | 0                                                                             | Ξ                         | 0                 | Ą                   |                            |
|                                 |                           |                          |                                                                                                    |                                 |            |                                                                               |                           |                   |                     | -                          |
| Monitor                         |                           | Devices                  |                                                                                                    |                                 |            | າມີ Custom Opt                                                                | ions v                    |                   |                     |                            |
|                                 | >                         | TLS/SSL Proxy            |                                                                                                    | ralized Policy Localized Policy |            |                                                                               |                           |                   |                     |                            |
| 101                             |                           | Certificates             |                                                                                                    |                                 |            |                                                                               |                           |                   |                     |                            |
| 💥 Tools                         |                           | Network Design           |                                                                                                    |                                 |            |                                                                               |                           | 7                 |                     |                            |
| {ි Maintenance                  |                           | Templates                |                                                                                                    |                                 |            |                                                                               |                           |                   |                     |                            |
| 0 Ad-1-1-1-1-1-1-1              |                           | Policies                 |                                                                                                    |                                 |            |                                                                               |                           |                   |                     |                            |
| ≻6 Administration               | ,                         | Security                 |                                                                                                    |                                 |            | Total Rows: 1                                                                 | Ø                         |                   |                     |                            |
| Jo Workflows                    |                           | Network Hierard          | by                                                                                                    | Device Templates                | Updated By | Last Updated                                                                  |                           |                   |                     |                            |
| E Reporte                       |                           |                          | lections                                                                                                    | 2                               | admin      | 06 Jul 2023 2:58:56 PM +07                                                    |                           |                   |                     |                            |
|                                 |                           | Unified Commun           | lications                                                                                                    |                                 |            |                                                                               |                           |                   |                     |                            |
| Analytics                       |                           | Cloud onRamp for         | or SaaS                                                                                                    |                                 |            |                                                                               |                           |                   |                     | 1                          |
|                                 |                           | Cloud onRamp for         | or laaS                                                                                                    |                                 |            |                                                                               |                           |                   |                     | 1                          |
|                                 |                           | Cloud onRamp for         | or Multicloud                                                                                                    |                                 |            |                                                                               |                           |                   |                     |                            |
|                                 |                           | Cloud onRamp for         | or Colocation                                                                                                    |                                 |            |                                                                               |                           |                   |                     |                            |
|                                 |                           |                          |                                                                                                    |                                 |            |                                                                               |                           |                   |                     |                            |
|                                 |                           |                          |                                                                                                    |                                 |            |                                                                               |                           |                   |                     |                            |
| Q admin                         | Sign Out                  |                          |                                                                                                    |                                 |            |                                                                               |                           |                   |                     |                            |
| ttps://192.168.1.1:8443/#/app/c | config/policy/centralized | Policy/policies          |                                                                                                    |                                 |            |                                                                               |                           |                   |                     | •                          |
| 🖬 🗘 🛱 🔇                         |                           | 🧿 🖻 🛃                    |                                                                                                    |                                 |            | ∧ (b) ⊕                                                                       | d∎ 4<br>7/                | 34 PM<br>6/2023   | $\Box$              |                            |
| Configuration - Policies        | Cisco SD × +              |                          |                                                                                                    |                                 |            | ~                                                                             | -                         | ٥                 | ×                   |                            |
| ← → C ▲ Not s                   | secure   https://192.1    | 168.1.1:8443/#/app/confi | g/policy/localizedPolicy/policy/policy/policy/policy/localizedPolicy/policy/polic | licies                          |            | Ê                                                                             | $\Rightarrow$             |                   | 1                   |                            |
| ≡ Cisco SD-                     | -WAN 📀                    | Select Resource G        | roup+                                                                                                    | Polici                          | es         | $\bigcirc$                                                                    | =                         | 0                 | Ą                   |                            |
|                                 |                           |                          |                                                                                                    |                                 |            |                                                                               |                           |                   |                     | <u>م</u>                   |
|                                 |                           |                          |                                                                                                    |                                 |            | ျို့ Custom Opt                                                               | ions 🔨                    |                   |                     |                            |
|                                 |                           |                          |                                                                                                    |                                 |            |                                                                               |                           |                   |                     |                            |
|                                 |                           |                          | Cen                                                                                                    | ralized Policy Localized Policy |            |                                                                               |                           |                   |                     |                            |
|                                 |                           |                          |                                                                                                    |                                 |            |                                                                               |                           |                   |                     |                            |
| Q. Search                       |                           |                          |                                                                                                    |                                 |            |                                                                               | 1                         | Y                 |                     |                            |
| Add Dollow                      |                           |                          |                                                                                                    |                                 |            |                                                                               |                           |                   |                     |                            |
| Add Policy                      |                           |                          |                                                                                                    |                                 |            |                                                                               |                           | -                 |                     |                            |
|                                 |                           |                          |                                                                                                    |                                 |            | Total Rows: 1                                                                 | S                         | <u>{</u>          |                     |                            |
| Name                            | Descrip                   | otion                    | Devices Attached                                                                                                    | Device Templates                | Updated By | Last Updated                                                                  |                           |                   |                     |                            |
| ACL_BLOCK_ICMP_                 | TELNET ACL_B              | BLOCK_ICMP_TELNET        | 3                                                                                                    | 2                               | admin      | 06 Jul 2023 2:58:56 PM +07                                                    |                           |                   |                     |                            |
|                                 |                           |                          |                                                                                                    |                                 |            |                                                                               |                           |                   |                     |                            |
|                                 |                           |                          |                                                                                                    |                                 |            |                                                                               |                           |                   |                     |                            |
|                                 |                           |                          |                                                                                                    |                                 |            |                                                                               |                           |                   |                     |                            |
|                                 |                           |                          |                                                                                                    |                                 |            |                                                                               |                           |                   |                     |                            |
|                                 |                           |                          |                                                                                                    |                                 |            |                                                                               |                           |                   |                     |                            |
|                                 |                           |                          |                                                                                                    |                                 |            |                                                                               |                           |                   |                     |                            |
|                                 |                           |                          |                                                                                                    |                                 |            |                                                                               |                           |                   |                     |                            |
|                                 |                           |                          |                                                                                                    |                                 |            |                                                                               |                           |                   |                     |                            |
|                                 |                           |                          |                                                                                                    |                                 |            |                                                                               |                           |                   |                     | -                          |
|                                 |                           | 🧿 🖭 🔮                    |                                                                                                    |                                 |            | ^ ⊕ ∰                                                                         | d∎ 4<br>7/                | :33 PM<br>/6/2023 | $\Box$              |                            |

Ở phần Create Groups of Internet, ta chọn phần Data Prefix > New Data Prefix List để tạo các data prefix list như sau:

CÔNG TY TNHH TƯ VÁN VÀ DỊCH VỤ CHUYÊN VIỆT

TRUNG TÂM TIN HỌC VNPRO

i Minh pro.org

| 1                                                                                                    |                                                                                                    |                         |                 |             | TRUM                             | NG TÂ                                    | MTIN              | нос      |
|----------------------------------------------------------------------------------------------------|----------------------------------------------------------------------------------------------------|-------------------------|-----------------|-------------|----------------------------------|------------------------------------------|-------------------|----------|
| n Pro                                                                                                    |                                                                                                    |                         |                 | DC          | : 276 - 278 Ung Văn Khiêm, P.2:  | 5, Q.Bin                                 | h Thạn            | , Tp H   |
| Fourstion - Balisian Cines SDI                                                                           | +                                                                                                    |                         |                 | ĐT          | : (028) 35124257   Hotline: 093: | 3427079                                  | Email:            | vnpro    |
| C A Not secure   http                                                                                    | ps://192.168.1.1:8443/#/app/config/policy?type=loc                                                                                                    | alizedPolicy&action=add |                 |             |                                  | ê 1                                      | r 🔲               |          |
| Cisco SD-WAN                                                                                             | ♦ Select Resource Group •                                                                                                    |                         | Policies        |             | (                                | 6                                        | 0                 | ) (      |
| alized Policy > Add Policy                                                                               |                                                                                                    |                         |                 |             |                                  |                                          |                   |          |
| Create Groups o                                                                                          | of Interest Configure Forwarding Classe                                                                                                    | ies/QoS 💭 Configure /   |                 | Configure R | oute Policy Policy (             |                                          |                   |          |
| Path                                                                                                    | art creating your groups or interest                                                                                                    |                         |                 |             |                                  |                                          |                   | ^        |
| nmunity                                                                                                  | New Data Prefix List                                                                                                    |                         |                 |             |                                  |                                          |                   | ł        |
| a Prefix<br>anded Community                                                                              | Name Entries                                                                                                    | Internet Protocol       | Reference Count | Updated By  | Last Updated                     | Action                                   | h                 | 1        |
| ss Map                                                                                                   | AllSite 10.10.0/16                                                                                                    | IPv4                    | 1               | admin       | 05 Jul 2023 4:17:17 PM +07       | / 0                                      | Ō                 | ł        |
| cer                                                                                                    | Host-1-1 192.168.10.2/32                                                                                                    | IPv4                    | 1               | admin       | 06 Jul 2023 2:13:24 PM +07       | 0                                        | 0                 | 1        |
| fix                                                                                                    | Host-1-2 192.168.11.2/32                                                                                                    | IPv4                    | 2               | admin       | 06 Jul 2023 2:13:36 PM +07       | /0                                       |                   | 1        |
| 4                                                                                                    | R1 192.168.1.100/32                                                                                                    | IPv4                    | 3               | admin       | 06 Jul 2023 2:05:57 PM +07       |                                          |                   |          |
|                                                                                                    | R2 192.168.1.200/32                                                                                                    | IPv4                    | 3               | admin       | 06 Jul 2023 2:06:05 PM +07       | 0                                        |                   |          |
| Q # <b>0</b>                                                                                             | 👲 💽 🖭 🖧                                                                                                    | Next Ca                 | cel             |             | ∧ €                              | ¢₿. Ф.                                   | 4:34 P<br>7/6/20  | M<br>23  |
| ρ ⊨ <b>e</b> ⊨<br>Dải ip của thi                                                                         | ● <b>● ► </b> ♣<br>iết bị <b>Host-1-1:</b>                                                                                                    | Next Ca                 | scel            |             | ∧ €                              | ¢ 🚯                                      | 4:34 F<br>7/6/20  | M<br>223 |
| ♀ Ħ <b>e ■</b><br>Dåi ip của thi                                                                         | ● <b>◎</b> ► <b>₽</b><br>iết bị <b>Host-1-1:</b>                                                                                                    | Next Ca                 | icel            |             | <b>∧</b> Ę                       | ê 🌐 🕁                                    | 4:34 F<br>7/6/20  | M<br>223 |
| O ⊨ C ■<br>Dái ip của thi                                                                                | ● ● ► ₽<br>iết bị <b>Host-1-1:</b>                                                                                                    | Next Ca                 | ncel            |             | ^ ₫                              | û 🌐 🕁                                    | 4:34 F<br>7/6/20  | M<br>23  |
| o ⊨ c =<br>Dái ip của thi<br>Data P                                                                      | <ul> <li>In the second second se</li></ul> | Next Ca                 | acel            |             | .∧ E                             | بة 🕀                                     | 434 R<br>1 7/6/20 | M<br>23  |
| o ⊨                                                                                                    | • • • <b>*</b><br>iết bị Host-1-1:<br>Prefix List                                                                                                    | Next Ca                 | scel            |             | <b>∧</b> €                       | jē ∰ 4∎                                  | 4:34 F            | M<br>23  |
| O ⊨                                                                                                    | • • • <b>*</b><br>iết bị Host-1-1:<br>Prefix List                                                                                                    | Next Ca                 | ncel            |             | ^ €                              | jē ∰ 4∎                                  | 4:34 F<br>77/6/20 | M<br>23  |
| O H                                                                                                    | • • • • •<br>iết bị Host-1-1:<br>Prefix List                                                                                                    | Next Ca                 | ncel            |             | ^ č                              | ê <b>(</b> ) 4                           | 4:34 F            | M 123    |
| O ∺                                                                                                    | • • • *<br>iét b <u>i</u> Host-1-1:<br>Prefix List                                                                                                    | Next Ca                 | ncel            |             | ~ E                              | j ⊕ 4.                                   | 4:34 R            | M<br>23  |
| O H C ■<br>Dái ip của thi<br>Data Prefix List<br>Host-1-1<br>Data Prefix                                 | iết bị Host-1-1:<br>Prefix List                                                                                                    | Next Ca                 | ncel            |             |                                  | ÷ 🖨 4.                                   | 434 IP            | M 22     |
| Q ⊨                                                                                                    |                                                                                                    | Next Ca                 |                 |             |                                  | ÷ 🖨 4.                                   | 4:34 R            | M 223    |
| D H  € ■ Dái ip của thi Data Prefix List Host-1-1 Data Prefix 192.168.10.2/                              | iết bị Host-1-1: Prefix List Name                                                                                                    | Next Ca                 |                 |             |                                  | ũ () () () () () () () () () () () () () | 4:34 F            | M 23     |
| O III Cua thi<br>Dái ip của thi<br>Data Prefix List<br>Host-1-1<br>Data Prefix<br>192.168.10.2           | iét b <u>i</u> Host-1-1:<br>Prefix List                                                                                                    | Next Ca                 |                 | Sav         | re Can                           | cel                                      | 4:34 ¥<br>7/6/20  | M<br>23  |
| Q ⊨                                                                                                    | iết bị Host-1-1: Prefix List Name                                                                                                    | Next Ca                 |                 | Sav         | e Can                            | cel                                      | 434 F             | M 23     |
| O III Cua thi<br>Dai ip của thi<br>Data P<br>Data Prefix List<br>Host-1-1<br>Data Prefix<br>192.168.10.2 | iét bi Host-1-1: Prefix List Name /32                                                                                                    | Next Ca                 |                 | Sav         | re Can                           | cel                                      | 434 1             | M 23     |

Dải ip của thiết bị Host-1-2:

| <b>N</b> Pro                      | CÔNG TY TNHH TƯ VẤN VÀ DỊCH VỤ CHUYÊN VIỆT<br>TRUNG TÂM TIN HỌC VNPRC<br>ĐC: 276 - 278 Ung Văn Khiêm, P.25, Q.Binh Thạnh, Tp Hồ Chí Mini<br>ĐT: (028) 35124257   Hotline: 0933427079 Email: vnpro@vnpro.or |
|-----------------------------------|----------------------------------------------------------------------------------------------------|
| Data Prefix List                  | ×                                                                                                    |
| Data Prefix List Name<br>Host-1-2 |                                                                                                    |
| Data Prefix                       |                                                                                                    |
| 192.168.11.2/32                   | Save Cancel                                                                                                    |

#### **R1** và **R2**

| nPro                                                                                                    |                                                                                                    |                                                                                             |                                                                         | ÐC:<br>ÐT:                                              | <b>TRUN</b><br>276 - 278 Ung Văn Khiêm, P.25,<br>(028) 35124257   <b>Hotline:</b> 09334                                                                                                    | G TÂM TIN HỌC V<br>, Q.Binh Thạnh, Tp Hồ<br>427079 Email: vnpro@                                                                                                    |
|----------------------------------------------------------------------------------------------------|----------------------------------------------------------------------------------------------------|---------------------------------------------------------------------------------------------|-------------------------------------------------------------------------|---------------------------------------------------------|----------------------------------------------------------------------------------------------------|----------------------------------------------------------------------------------------------------|
| Data P                                                                                                    | Prefix List                                                                                                    |                                                                                             |                                                                         |                                                         |                                                                                                    | ×                                                                                                    |
| Data Prefix List                                                                                                    | t Name                                                                                                    |                                                                                             |                                                                         |                                                         |                                                                                                    |                                                                                                    |
| R2                                                                                                    |                                                                                                    |                                                                                             |                                                                         |                                                         |                                                                                                    |                                                                                                    |
| Data Prefix                                                                                                    |                                                                                                    |                                                                                             |                                                                         |                                                         |                                                                                                    |                                                                                                    |
| 192.168.1.200                                                                                                    | 0/32                                                                                                    |                                                                                             |                                                                         |                                                         |                                                                                                    |                                                                                                    |
|                                                                                                    |                                                                                                    |                                                                                             |                                                                         | Sav                                                     | e Can                                                                                                    | cel                                                                                                    |
|                                                                                                    |                                                                                                    |                                                                                             |                                                                         |                                                         |                                                                                                    |                                                                                                    |
| onfiguration - Policies Cisco SD X                                                                                                    | +<br>ps://192.168.1.1:8443/#/app/config/policy?type=loc                                                                                                    | calizedPolicy8taction=add                                                                   |                                                                         |                                                         |                                                                                                    | ✓ - Ø ; Ø ★ □ ▲                                                                                                    |
| onfiguration - Policies Cisco SD ×<br>→ C ▲ Not secure   http<br>: Cisco SD-WAN                                                                                                    | +<br>ps://192.168.1.1:8443/#/app/config/policy?type=loc<br>? Select Resource Group •                                                                                                    | calizedPolicy&action=add                                                                    | Policies                                                                |                                                         |                                                                                                    | <ul> <li>- ■ </li> <li>- ■ </li> <l< th=""></l<></ul>                                                                                                    |
| C A Not secure   http://www.cealized Policy > Add Policy<br>Create Groups o                                                                                                    | +  ps://192.168.1.1:8443/#/app/config/policy?type=loc  Select Resource Group  f Interest Configure Forwarding Class                                                                                                    | calizedPolicy&action=add                                                                    | Policies                                                                | – Configure R                                           | coute Policy 🕘 Policy C                                                                                                    | <ul> <li>✓ - Ø</li> <li>✓ - Ø</li> <li>✓ Ξ</li> <li>Ø</li> <li>Ø</li>     &lt;</ul>                                                                                                    |
| anfiguration - Policies Cisco SD X<br>C A Not secure Hett<br>Cisco SD-WAN<br>calized Policy > Add Policy<br>Create Groups o<br>Hect a list type on the left and st                                                                                                    | +  per/192.168.1.1:8443/#/app/config/policy?type=lor  Select Resource Group  of Interest Configure Forwarding Class art creating your groups of Interest                                                                                                    | calizedPolicy&action=add                                                                    | Policies                                                                | - Onfigure R                                            | Coute Policy O Policy C                                                                                                    | v − o ;<br>e * 0 €<br>D Ξ ⊙ Q<br>Overview                                                                                                    |
| onfiguration - Policies Cisco SD ×<br>C ▲ Not secure   http:<br>Cisco SD-WAN<br>calized Policy > Add Policy<br>Create Groups o<br>lect a list type on the left and st<br>Path<br>mmunity                                                                                               | + ps://192.168.1.1:8443/#/app/config/policy?type=lor Select Resource Group  of Interest Configure Forwarding Class tart creating your groups of Interest  • New Data Prefix List                                                                                                    | calizedPolicy&action=add                                                                    | Policies                                                                | Onfigure R                                              | toute Policy ) Policy C                                                                                                    | v – o ><br>e ★ □ ≥<br>⊃ Ξ ⊙ ↓                                                                                                    |
| enfiguration - Policies Cisco SD x<br>C A Not secure   HH<br>Clisco SD-WAN<br>calized Policy > Add Policy<br>Create Groups o<br>tect a list type on the left and st<br>Path<br>immunity<br>ta Prefix<br>ta Prefix                                                                      | +  per//192.168.1.1:8443/#/app/config/policy?type=lor  Select Resource Group  finterest  finterest  New Data Prefix List  Name Entries                                                                                                    | calizedPolicy&action=add                                                                    | Policies eess Control Lists Reference Count                             | - Configure R<br>Updated By                             | oute Policy  Policy C                                                                                                    | <ul> <li>✓ – Ø</li> <li>☆ □</li> <li>△ Ξ</li> <li>⑦ Q</li> <li>Q</li> <li>Overview</li> </ul>                                                                                                    |
| onfiguration - Policies Cisco SD X<br>C A Not secure   Att<br>Cisco SD-WAN<br>Calized Policy > Add Policy<br>Create Groups o<br>lect a list type on the left and st<br>Path<br>mmunity<br>ta Prefix<br>tended Community<br>ass Map                                                     | + ps://192.168.1.1:8443/#/app/config/policy?type=lor  Select Resource Group  f Interest ● Configure Forwarding Class tart creating your groups of Interest  • New Data Prefix List  Name Entries AllSite 10.10.0.0/16                                                                                         | calizedPolicy&action=add sea/QoS @ Configure Act Internet Protocol IPv4                     | Policies                                                                | Updated By<br>admin                                     | oute Policy — Policy C<br>Last Updated<br>05 Jul 2023 4:17:17 PM +07                                                                                                    | <ul> <li>✓ – Ø</li> <li>✓ – Ø</li> <li>✓ □ 2</li> <li>O Ξ Ø</li> <li>Q</li> <li>Overvlew</li> </ul>                                                                                                    |
| onfiguration - Policies Cisco SD X<br>C A Not secure Hett<br>Cisco SD-WAN<br>calized Policy > Add Policy<br>Create Groups of<br>lect a list type on the left and st<br>Path<br>mmunity<br>ta Prefix<br>tended Community<br>ass Map<br>rror                                             | +  per//192.168.1.1:8443/#/app/config/policy?type=lor  Select Resource Group  of Interest  of Interest  Oconfigure Forwarding Class tart creating your groups of Interest  New Data Prefix List  Name Entries  AllSite 10.10.0.0/16  Host-1-1 192.168.10.2/32                                                 | calizedPolicy8taction=add  see/QoS @ Configure Acc Internet Protocol IPv4 IPv4 IPv4         | Policies eess Control Lists Reference Count 1                           | Updated By<br>admin                                     | Course Policy <ul> <li>Policy C</li> <li>Policy C</li> <li>Last Updated</li> <li>05 Jul 2023 4:17:17 PM +07</li> <li>06 Jul 2023 2:13:24 PM +07</li> </ul>                                      | <ul> <li>✓ – Ø</li> <li>☆ □</li> <li>☆ □</li></ul> |
| onfiguration - Policies Cisco SD X<br>C A Not secure   Htt<br>Cisco SD-WAN<br>calized Policy > Add Policy<br>Create Groups c<br>lect a list type on the left and st<br>Path<br>immunity<br>ta Prefix<br>tended Community<br>ass Map<br>rror<br>licer<br>efix                           | +  ps://192.168.1.1:8443/#/app/config/policy?type=lor  Select Resource Group  of Interest Configure Forwarding Class tart creating your groups of Interest  New Data Prefix List  Name Entries AllSite 10.10.0.0/16  Host-1-1 192.168.10.2/32 Host-1-2 192.168.11.2/32                                        | calizedPolicy&action=add  searQo3  Configure Act Internet Protocol IPv4 IPv4 IPv4 IPv4 IPv4 | Policies Policies Reference Count 1 1 2                                 | Updated By<br>admin<br>admin<br>admin                   | Last Updated           05 Jul 2023 4:17:17 PM +07           06 Jul 2023 2:13:26 PM +07           06 Jul 2023 2:13:36 PM +07                                                                     | Action                                                                                                    |
| onfiguration - Policies Cisco SU x<br>⇒ C ▲ Not secure   HH<br>E Cisco SD-WAN<br>cellzed Policy > Add Policy<br>● Create Groups c<br>elect a list type on the left and st<br>is Path<br>mmunity<br>ta Prefix<br>ta Prefix<br>tended Community<br>ass Map<br>rror<br>fiker<br>efix<br>N | +  per//192.168.1.1:8443/#/app/config/policy?type=lor  Select Resource Group  of Interest  of Interest  O Configure Forwarding Class tart creating your groups of Interest  o New Data Prefix List  Name Entries  AllSite 10.10.0.0/16  Host-1-1 192.168.10.2/32 Host-1-2 192.168.11.2/32 R1 192.168.1.100/32 | calizedPolicy&action=add                                                                    | Policies Policies Reference Count 1 1 2 3                               | Updated By<br>admin<br>admin<br>admin<br>admin          | Last Updated         05 Jul 2023 4:17:17 PM +07           06 Jul 2023 2:13:24 PM +07         06 Jul 2023 2:13:36 PM +07           06 Jul 2023 2:05:57 PM +07         06 Jul 2023 2:05:57 PM +07 | ✓     –     Ø     2       Image: Second second second                                                                           |
| onfiguration - Policies Cisco SC X<br>C A Not secure   HH<br>CISCO SD-WAN<br>calized Policy > Add Policy<br>Create Groups c<br>elect a list type on the left and st<br>immunity<br>ta Prefix<br>tended Community<br>ass Map<br>rror<br>tilicer<br>efix<br>N                            | +         ips://192.168.1.1:8443/#/app/config/policy?type=lor         ③ Select Resource Group ▼         of Interest                                                                                                    | calizedPolicy&action=add                                                                    | Policies eess Control Lists Reference Count 1 1 2 3 3 3                 | Updated By<br>admin<br>admin<br>admin<br>admin<br>admin | Last Updated         05 Jul 2023 4:17:17 PM +07           06 Jul 2023 2:13:24 PM +07         06 Jul 2023 2:05:57 PM +07           06 Jul 2023 2:06:05 PM +07         06 Jul 2023 2:06:05 PM +07 | ✓     –     Ø     2       IP     ★     IP     ▲       IP     ★     IP     ▲       IP     ★     IP     ▲       IP     ★     IP     ▲       IP     ↓     IP     ↓       IP     IP     ↓     ↓       IP     IP     ↓     ↓       IP     IP     ↓     ↓       IP     IP     ↓     ↓       IP     IP     ↓     ↓       IP     IP     ↓     ↓                                                                                                    |
| onliguration - Policies Cisco SU X<br>C A Not secure Htt<br>Cisco SD-WAN<br>calized Policy > Add Policy<br>Create Groups of<br>lect a list type on the left and st<br>s Path<br>immunity<br>ita Prefix<br>tended Community<br>ass Map<br>rror<br>licer<br>efix<br>N                    | +  psr//192.168.1.1:8443/#/app/config/policy?type=los  Select Resource Group  of Interest  of Interest  of New Data Prefix List  Name Entries  AllSite 10.10.0.0/16  Host-1-1 192.168.11.2/32 Host-1-2 192.168.11.2/32 R1 192.168.1.100/32 R2 192.168.1.200/32                                                | calizedPolicy8taction=add                                                                   | Policies Policies Reference Count 1 1 1 1 1 1 1 1 1 1 1 1 1 1 1 1 1 1 1 | Updated By<br>admin<br>admin<br>admin<br>admin          | Last Updated         05 Jul 2023 4:17:17 PM +07           06 Jul 2023 2:13:24 PM +07         06 Jul 2023 2:05:57 PM +07           06 Jul 2023 2:06:05 PM +07         06 Jul 2023 2:06:05 PM +07 | ✓     –     Ø     2       Image: Second second second                                                                           |

Ở phần Configure Access Control Lists > Add Access Control List Policy > Add IPv4 ACL Policy để tạo ACL Policy:

| mPro                                                                                                    |                                       | CÔNG TY TNHH TƯ VÂN VÀ DỊCE<br>TRUNG TÂ<br>ĐC: 276 - 278 Ung Văn Khiêm, P.25, Q.Bin<br>ĐT: (028) 35124257   Hotline: 0933427079 | <b>I VŲ CHUYÊN</b><br><b>M TIN HỌC V</b> I<br>th Thạnh, Tp Hồ Cl<br><b>Email</b> : vnpro@vn |
|----------------------------------------------------------------------------------------------------|---------------------------------------|----------------------------------------------------------------------------------------------------|---------------------------------------------------------------------------------------------|
| Configuration - Policies Cisco SD × +                                                                                                    |                                       | · · · · · · · · · · · · · · · · · · ·                                                                                           | - 0 ×                                                                                       |
| C A Not secure   https://192.168.1.1:8443/#/app/config/policy?type=localizedPolic                                                                                                    | cy&laction=add                        | ල් ර                                                                                                    | 2 🛛 😩 🗄                                                                                     |
| ■ Cisco SD-WAN ② Select Resource Group •                                                                                                    | Policies                              |                                                                                                    | = 0 4                                                                                       |
| Localized Policy > Add Policy  Create Groups of Interest  Configure Forwarding Classes/QoS                                                                                                    | Configure Access Control Lists        | Configure Route Policy      Policy Overview                                                                                     | ĺ                                                                                           |
| Q Search                                                                                                    |                                       |                                                                                                    | V                                                                                           |
| Add Access Control List Policy      Add Device Access Policy      (Add an Access       Add IPv4 ACL Policy     Add IPv6 ACL Policy     Import Existing       Import Existing     Description     Median | List and configure Match and Actions) | Total Rows: 0<br>Updated By Last Updated                                                                                        | C \$                                                                                        |
|                                                                                                    | No data available                     |                                                                                                    |                                                                                             |
|                                                                                                    |                                       |                                                                                                    |                                                                                             |
|                                                                                                    |                                       |                                                                                                    |                                                                                             |
|                                                                                                    |                                       |                                                                                                    |                                                                                             |
| Back                                                                                                    | Next Cancel                           |                                                                                                    |                                                                                             |
| A 🛱 💽 🚍 🍑 💽 🚰                                                                                                    |                                       | ^ @ @ d                                                                                                    | 4:38 PM                                                                                     |

Trong phần Add IPv4 ACL Policy, ta lần lượt cấu hình như sau:

Name: Block\_ICMP\_R1\_R1\_to\_Host-1-1

Description: Block\_ICMP\_R1\_R1\_to\_Host-1-1

| 🗱 Configuration - Policies Cisco SD 🗙 🕂                                   |                                                      |                                         |                       |                 |         | v –      | o ×                 |
|---------------------------------------------------------------------------|------------------------------------------------------|-----------------------------------------|-----------------------|-----------------|---------|----------|---------------------|
| ← → C ▲ Not secure   https://192.16                                       | 68.1.1:8443/#/app/config/policy?typ                  | e=localizedPolicy&action=view&policyId= | 6056fce4-87fa-4d5e-a4 | c5-ae63f83c3d79 |         | 6 \$     | 🗆 😩 E               |
| $\equiv$ Cisco SD-WAN                                                     | Select Resource Group •                              |                                         | Policies              |                 |         |          | 0 4                 |
| View IPV4 ACL Policy Name* Biock_ICMP_R1_R2 Description* Biock_ICMP_R1_R2 | _to_Host-1-1                                         |                                         |                       |                 |         |          |                     |
|                                                                           | Access Control List                                  |                                         |                       |                 |         | Access ( | Control List        |
| Access Control List                                                       | Match Conditions                                     |                                         |                       | Actions         |         |          |                     |
| Default Action                                                            | Source Data Prefix List:                             | R1                                      |                       | Drop            | Enabled |          |                     |
|                                                                           | Source: IP                                           |                                         |                       |                 |         |          |                     |
| •                                                                         | Match Conditions Source Data Prefix List: Source: IP | R2                                      |                       | Actions<br>Drop | Enabled |          |                     |
|                                                                           |                                                      | Cancel                                  |                       |                 |         |          | ·                   |
|                                                                           |                                                      |                                         |                       |                 |         |          |                     |
| = A H 💽 들 🧉                                                               | o 🖻 🕹                                                |                                         |                       |                 | ^       | Ē ∉ 4∎ 4 | -40 PM<br>/6/2023 🖓 |

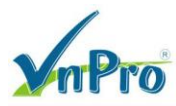

#### Sau đó chọn Add ACL Sequence để tạo ACL như sau:

|   | Match Conditions              |          | Actions |         |
|---|-------------------------------|----------|---------|---------|
|   | Source Data Prefix List:      | R1       | Drop    | Enabled |
|   | Source: IP                    |          |         |         |
|   | Destination Data Prefix List: | Host-1-1 |         |         |
|   | Destination: IP               |          |         |         |
|   | Protocol:                     | 1        |         |         |
|   | ICMP Message                  |          |         |         |
| ~ |                               |          |         |         |

#### Cấu hình xong tiến hành chọn Save Match And Actions

| ≡ | Match Conditions              |          | Actions |         |
|---|-------------------------------|----------|---------|---------|
|   | Source Data Prefix List:      | R2       | Drop    | Enabled |
|   | Source: IP                    |          |         |         |
|   | Destination Data Prefix List: | Host-1-1 |         |         |
|   | Destination: IP               |          |         |         |
|   | Protocol:                     | 1        |         |         |
|   | ICMP Message                  |          |         |         |
|   |                               |          |         |         |

#### Cấu hình xong tiến hành chọn Save Match And Actions

#### **Ö muc Default Action > Accept**

| Configuration - Policies Ci | sco SD × +                                                       |                                                                    | ~ - Ø X                          |
|-----------------------------|------------------------------------------------------------------|--------------------------------------------------------------------|----------------------------------|
| ← → C ▲ Not se              | cure   https://192.168.1.1:8443/#/app/config/policy?type=localiz | edPolicy&action=view&policyId=6056fce4-87fa-4d5e-a4c5-ae63f83c3d79 | ie 🛧 🗖 😩 :                       |
| ≡ Cisco SD-V                | VAN 🔿 Select Resource Group•                                     | Policies                                                           | $\bigcirc \equiv \odot \bigcirc$ |
| View IPV4 ACL Policy        |                                                                  |                                                                    |                                  |
| Name*                       | Block_ICMP_R1_R2_to_Host-1-1                                     |                                                                    |                                  |
| Description*                | Block_ICMP_R1_R2_to_Host-1-1                                     |                                                                    |                                  |
| Access Control List         | Default Action                                                   | Enabled                                                            | <b>^</b>                         |
| Default Action              |                                                                  |                                                                    |                                  |
|                             |                                                                  |                                                                    |                                  |
|                             |                                                                  |                                                                    |                                  |
|                             |                                                                  |                                                                    |                                  |
|                             |                                                                  |                                                                    |                                  |
|                             |                                                                  |                                                                    |                                  |
|                             |                                                                  |                                                                    |                                  |
|                             |                                                                  |                                                                    |                                  |
|                             |                                                                  |                                                                    |                                  |
|                             |                                                                  | Cancel                                                             |                                  |
|                             |                                                                  |                                                                    |                                  |
| # Q # Q                     | 🗮 😂 🧿 🖭 🔮                                                        |                                                                    | ^ ⊕ € ⊄∎ <sup>444</sup> PM ⊽     |

### Sau đó Save Match And Actions > Save ACL Policy

Tiếp theo ta chọn Add IPv4 ACL Policy, ta lần lượt cấu hình như sau:

#### Name: Block\_Telnet\_Host-1-2\_to\_R1\_R2

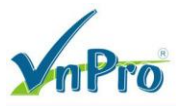

**ĐT**: (028) 35124257 | **Hotline**: 0933427079 **Email**: vnpro@vnpro.org

^ @ ∰ 4 47 PM

#### Description: Block\_Telnet\_Host-1-2\_to\_R1\_R2

| V V Mot secure       | maps//roz.roo.n.nows/#/app/coning/policy | rtype=iocalizeur oncyclaction=viewocpolicylu | -0050104-0718-4050-8405-8605105050175 |         | □ × ⊔ ● :                        |
|----------------------|------------------------------------------|----------------------------------------------|---------------------------------------|---------|----------------------------------|
| ≡ Cisco SD-WAN       | ♦ Select Resource Group                  |                                              | Policies                              |         | $\bigcirc \equiv \odot \Diamond$ |
| View IPV4 ACL Policy |                                          |                                              |                                       |         |                                  |
| Name* Block_         | Telnet_Host-1-2_to_R1_R2_1               |                                              |                                       |         |                                  |
| Description* Block_  | Telnet_Host-1-2_to_R1_R2_1               |                                              |                                       |         |                                  |
|                      | Access Control List                      |                                              |                                       |         | Access Control List              |
| Access Control List  |                                          |                                              |                                       |         |                                  |
| Default Action       | Source Data Prefix List:                 | Host-1-2                                     | Drop                                  | Enabled |                                  |
|                      | Source: IP                               |                                              |                                       |         |                                  |
|                      | 2                                        |                                              | Actions                               |         |                                  |
|                      | Source Data Prefix List:                 | Host-1-2                                     | Drop                                  | Enabled |                                  |
|                      | v                                        |                                              |                                       |         |                                  |
|                      |                                          |                                              |                                       |         |                                  |
|                      |                                          |                                              |                                       |         |                                  |
|                      |                                          |                                              |                                       |         |                                  |
|                      |                                          |                                              |                                       |         | •                                |
|                      |                                          |                                              |                                       |         |                                  |

#### 🚛 🔎 🛱 💽 🚍 🔮 🕾 🛃

#### Sau đó chọn Add ACL Sequence để tạo ACL như sau:

| ) = | Match Conditions              |          | Actions |         |
|-----|-------------------------------|----------|---------|---------|
|     | Source Data Prefix List:      | Host-1-2 | Drop    | Enabled |
|     | Source: IP                    |          |         |         |
|     | Destination Data Prefix List: | R1       |         |         |
|     | Destination: IP               |          |         |         |
|     | Destination: Port             | 23       |         |         |
|     | Protocol:                     | 6        |         |         |
|     | ICMP Message                  |          |         |         |
| ~   |                               |          |         |         |

#### Cấu hình xong tiến hành chọn Save Match And Actions

| = | Match Conditions              |          | Actions |         |
|---|-------------------------------|----------|---------|---------|
|   | Source Data Prefix List:      | Host-1-2 | Drop    | Enabled |
|   | Source: IP                    |          |         |         |
|   | Destination Data Prefix List: | R2       |         |         |
|   | Destination: IP               |          |         |         |
|   | Destination: Port             | 23       |         |         |
|   | Protocol:                     | 6        |         |         |
|   | ICMP Message                  |          |         |         |
| ~ |                               |          |         |         |

#### Cấu hình xong tiến hành chọn Save Match And Actions

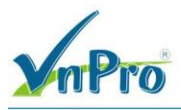

#### **Ö muc Default Action > Accept**

| Configuration - Policies Cis | to SD × +                        |                                                                    | ∨ – ₫ X                                  |
|------------------------------|----------------------------------|--------------------------------------------------------------------|------------------------------------------|
| ← → C ▲ Not sec              | AN Const Resource Croups         | edPolicy&action=view&policyId=6056fce4-87fa-4d5e-a4c5-ae63f83c3d79 |                                          |
|                              |                                  | Policies                                                           | $\bigcirc = \bigcirc \downarrow$         |
| View IPV4 ACL Policy         |                                  |                                                                    |                                          |
| Name*                        | Block_Telnet_Host-1-2_to_R1_R2_1 |                                                                    |                                          |
| Description*                 | Block_Telnet_Host-1-2_to_R1_R2_1 |                                                                    |                                          |
|                              | Default Action                   |                                                                    |                                          |
| ** Access Control List       | Accept                           | Enabled                                                            | ^                                        |
| Default Action               |                                  |                                                                    |                                          |
|                              |                                  |                                                                    |                                          |
|                              |                                  |                                                                    |                                          |
|                              |                                  |                                                                    |                                          |
|                              |                                  |                                                                    |                                          |
|                              |                                  |                                                                    |                                          |
|                              |                                  |                                                                    |                                          |
|                              |                                  |                                                                    |                                          |
|                              |                                  |                                                                    |                                          |
|                              |                                  | Cappel                                                             |                                          |
|                              |                                  | Valuel                                                             |                                          |
| 🔳 🗘 🖽 💽                      | 🚍 🧉 🧿 🖻 🛃                        |                                                                    | ^ @ ⊕ 4 <mark>∞</mark> <sup>448 PM</sup> |

Sau đó Save Match And Actions > Save ACL Policy Ở phần Policy Overview

Policy Name: ACL\_BLOCK\_ICMP\_TELNET Policy Description: ACL\_BLOCK\_ICMP\_TELNET

| Configuration - Policies Cisco | SD X +                                                                                             | 1                                                  | - O ×                            |
|--------------------------------|----------------------------------------------------------------------------------------------------|----------------------------------------------------|----------------------------------|
| → C ▲ Not secur                | e   https://192.168.1.1:8443/#/app/config/policy?type=loca                                         | lizedPolicy&action=add                             | @☆□ 😩 :                          |
| E Cisco SD-WA                  | AN 🚫 Select Resource Group •                                                                       | Policies                                           | $\bigcirc \equiv \odot \Diamond$ |
| Create G                       | olicy roups of Interest Configure Forwarding Classe tion for your localized master policy          | s/QoS 🥥 Configure Access Control Lists 🥥 Configure | e Route Policy O Policy Overview |
| Policy Name*                   | ACL_BLOCK_ICMP_TELNET                                                                              |                                                    |                                  |
| Policy Description*            | ACL_BLOCK_ICMP_TELNET                                                                              |                                                    |                                  |
| ) Netflow 🗌 Netflow II         | Pv6 Application Application IPv6 Cloud Qo<br>How often packet flows are logged (maximum 214748364) | S Cloud QoS Service side Implicit ACL Logging      |                                  |
| NF IPv4 Max Cache Entries      | Enter the cache size (range 16 - 2000000)                                                          | O                                                  |                                  |
| NF IPv6 Max Cache Entries      | Enter the cache size (range 16 - 2000000)                                                          | 0                                                  |                                  |
|                                |                                                                                                    |                                                    |                                  |
|                                |                                                                                                    |                                                    |                                  |
|                                |                                                                                                    |                                                    |                                  |
|                                |                                                                                                    |                                                    |                                  |

Cuối cùng tiến hành Save Policy

# 3.2. Thêm ACL Policy vào thiết bị và Port.

# Add policy vào thiết bị

Ở giao diện vManage, **Configuration > Templates** (tab Device).

Ta lần lượt chọn lần lượt các **Device Template > Edit** như sau:

Device Template: vEdge\_VPN11\_Ge0/2\_VRRP

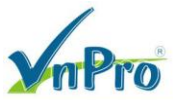

TRUNG TÂM TIN HỌC VNPRO ĐC: 276 - 278 Ung Văn Khiêm, P.25, Q.Bình Thạnh, Tp Hồ Chí Minh DT: (028) 35124257 | Hotline: 0933427079 Email: vnpro@vnpro.org

| :::: Configuration - Templates Cisco × + |                                               |                           |               |                          |            | ~                            | -                  | a x            |
|------------------------------------------|-----------------------------------------------|---------------------------|---------------|--------------------------|------------|------------------------------|--------------------|----------------|
| ← → C ▲ Not secure https://192.16        | 58.1.1:8443/#/app/config/template/configGroup | DS                        |               |                          |            | Ê                            | ☆□                 | ( <b>a</b> ) : |
| Cisco SD-WAN                             |                                               |                           | Templates     |                          |            | 0                            | ≡ 0                | φ (            |
| ∼ Monitor >                              | Devices                                       | sature Profiles Device    | Templates Fea | ature Templates          |            |                              |                    | 12             |
|                                          | TLS/SSL Proxy                                 |                           |               |                          |            |                              | Į.                 | »              |
| ∭ Tools >                                | Certificates                                  |                           |               |                          |            |                              | V                  |                |
| ්රා Maintenance >                        | Templates                                     |                           |               |                          | As         | of: Jul 06, 2023 04:51       | I PM               | 3              |
| Administration >                         | Policies                                      | Devices Devices Up t      | o Date Nun    | mber of Feature Profiles | Updated By | Last Updated On 🦆            | Actions            | 1              |
| J回 Workflows >                           | Security                                      | NO Gata available         |               |                          |            |                              |                    | 1              |
| - Reports                                | Network Hierarchy<br>Unified Communications   |                           |               |                          |            |                              |                    | - 1            |
| C Analytics >                            | Cloud onRamp for SaaS                         |                           |               |                          |            |                              |                    | - 1            |
|                                          | Cloud onRamp for laaS                         |                           |               |                          |            |                              |                    | - 1            |
|                                          | Cloud onRamp for Multicloud                   |                           |               |                          |            |                              |                    | - 1            |
|                                          |                                               |                           |               |                          |            |                              |                    | - 1            |
|                                          |                                               |                           |               |                          |            |                              |                    |                |
| A admin Sign Out                         |                                               |                           |               |                          | 622        |                              |                    |                |
| # 🔎 # 💽 📄 🍪 🚺                            | 9 E #                                         |                           |               |                          |            | ^ @ € ¢                      | 4:51 P<br>7/6/20   | M 🖓            |
| 🗱 Configuration - Templates Cisco 🛛 🗙 🕂  |                                               |                           |               |                          |            | ~                            | -                  | o ×            |
| ← → C ▲ Not secure   https://192.16      | 8.1.1:8443/#/app/config/template/device       |                           |               |                          |            | Ŕ                            | ☆□                 | <b>±</b> :     |
| $\equiv$ Cisco SD-WAN $\odot$ S          | Select Resource Group •                       |                           | Templates     |                          |            | $\bigcirc$                   | ≡ 3                | ) Q            |
|                                          | Configuration Groups                          | Feature Profiles Device T | emplates Feat | ture Templates           |            |                              |                    | Â              |
| Q Search                                 |                                               |                           |               |                          |            |                              | $\bigtriangledown$ |                |
| Create Template ~                        |                                               |                           |               |                          |            |                              |                    | _              |
| Template Type Non-Default 🗸              |                                               |                           |               |                          |            | Total Rows: 3                | C 49               | }              |
| Name Description Type Dev                | rice Mode Device Role Resource Group          | Feature Templates         | Draft Mode    | Devices Attached         | Updated By | Last Updated                 |                    | - 1            |
| vEdge vEdge_Site1 Feature vEd            | Ige Cloud SDWAN Edge global                   | 16                        | Disabled      | 1                        | admin      | 06 Jul 2023 2:27             |                    | _              |
| vEdge vEdge_VPN11 Feature vEd            | ige Cloud SDWAN Edge global                   | 13                        | Disabled      | 2                        | admin      | 06 Jul 2023 2:27             |                    | - 1            |
| vSmar vSmart_Template Feature vSn        | nart SDWAN Edge global                        | 9                         | Disabled      | 1                        | admin      | 06 Jul 2023 2:26             | •••                |                |
|                                          |                                               |                           |               |                          |            |                              |                    | - 1            |
|                                          |                                               |                           |               |                          |            |                              |                    | - 1            |
|                                          |                                               |                           |               |                          |            |                              |                    | - 1            |
|                                          |                                               |                           |               |                          |            |                              |                    | - 1            |
|                                          |                                               |                           |               |                          |            |                              |                    |                |
| # Q 時 Q 員 ()                             | o 🖻 🔮                                         |                           |               |                          |            | <ul> <li>&gt; @ €</li> </ul> | 4:52               | ™              |

Ở mục Additional Templates, ta vào mục Policy và chọn ACL\_BLOCK\_ICMP\_TELNET (đã tạo trước đó)

| mPro                                |                                                                                     | CÔNG TY TNHH TƯ VẤN<br>T<br>ĐC: 276 - 278 Ung Văn Khiên<br>ĐT: (028) 35124257   Hotime: | <b>VÀ Dị</b><br><b>RUNG T</b><br>, P.25, Q.1<br>09334270 | CH V<br>FÂM T<br>Binh TI<br>079 En | <b>U CHU</b><br>FIN H<br>nanh, Tj<br>nail: vnj | J <b>YÊN</b><br>QC VN<br>p Hồ Ch<br>pro@vnj |
|-------------------------------------|-------------------------------------------------------------------------------------|-----------------------------------------------------------------------------------------|----------------------------------------------------------|------------------------------------|------------------------------------------------|---------------------------------------------|
| Configuration - Templates Cisco 🛛 🗙 | +                                                                                   |                                                                                         | $\sim$                                                   | -                                  | ٥                                              | ×                                           |
| → C ▲ Not secure   htt              | es://192.168.1.1:8443/#/app/config/template/device/feature/edit?templateId=93ec8a45 | -3c7e-4116-a696-63c589eb5dc2&attached=true                                              | Ê                                                        | ☆                                  |                                                | ) :                                         |
| ≡ Cisco SD-WAN                      | ⊘ Select Resource Group •                                                           | Templates                                                                               | $\bigcirc$                                               | $\equiv$                           | 0                                              | Q                                           |
|                                     | Configuration Groups Feature Profiles Device T                                      | emplates Feature Templates                                                              |                                                          |                                    |                                                |                                             |
|                                     |                                                                                     |                                                                                         |                                                          |                                    |                                                | ^                                           |
|                                     |                                                                                     |                                                                                         |                                                          |                                    |                                                |                                             |
|                                     |                                                                                     |                                                                                         |                                                          |                                    |                                                |                                             |
| Iditional Templates                 |                                                                                     |                                                                                         |                                                          |                                    |                                                |                                             |
| lanner                              | Observ                                                                              |                                                                                         |                                                          |                                    |                                                |                                             |
|                                     | Choose ¥                                                                            |                                                                                         |                                                          |                                    |                                                |                                             |
| Policy                              | ACL_BLOCK_ICMP_TELNET                                                               |                                                                                         |                                                          |                                    |                                                |                                             |
| SNMP                                | Choose 👻                                                                            |                                                                                         |                                                          |                                    |                                                |                                             |
| Converter Boliov                    |                                                                                     |                                                                                         |                                                          |                                    |                                                |                                             |
| Security Policy                     | Choose 👻                                                                            |                                                                                         |                                                          |                                    |                                                |                                             |
|                                     |                                                                                     |                                                                                         |                                                          |                                    |                                                |                                             |
|                                     |                                                                                     |                                                                                         |                                                          |                                    |                                                |                                             |
|                                     |                                                                                     |                                                                                         |                                                          |                                    |                                                | 4                                           |
| dae 🙆 Bridge 💌                      |                                                                                     |                                                                                         |                                                          |                                    |                                                |                                             |
|                                     |                                                                                     |                                                                                         |                                                          |                                    |                                                |                                             |
|                                     |                                                                                     |                                                                                         |                                                          |                                    |                                                | . *                                         |
|                                     | Update Ca                                                                           | ncel                                                                                    |                                                          |                                    |                                                |                                             |

# Sau đó tiến hành Update

Thiết bị vEdge1-Site2, vEdge2-Site2 đã được áp cấu hình Policy xuống thành công.

| ⇒<br>⇒          | C A Not secure   H       | * + + + + + + + + + + + + + + + + + + + | app/device/status?activity           | =push_file_template_conf | guration&pid=push_featu  | re_template_configuration | -c034c98d-0426-4dcd-9cbb | -29f67 @ 1     |         |         |
|-----------------|--------------------------|-----------------------------------------|--------------------------------------|--------------------------|--------------------------|---------------------------|--------------------------|----------------|---------|---------|
| Push<br>Total 1 | Feature Template Configu | ration   🕑 Validation Succ              | less                                 |                          |                          |                           | initiated By:            | iamin From: 19 | 2.168.1 | .200    |
| Q               | Search                   |                                         |                                      |                          |                          |                           |                          | Total Rows: 2  | g       | 7<br>\$ |
| >               | Status                   | Message<br>Done - Push Feature T        | Chassis Number<br>5316bef9-7742-d0c9 | VEdge Cloud              | Hostname<br>vEdge2_Site2 | System IP<br>4.1.1.1      | Site ID                  | vManage IP     |         |         |
| >               | Success                  | Done - Push Feature T                   | 168a2add-2c4f-fcb1                   | vEdge Cloud              | vEdge1_Site2             | 3.1.1.1                   | 2                        | 1.1.1.1        |         |         |
|                 |                          |                                         |                                      |                          |                          |                           |                          |                |         |         |
|                 |                          |                                         |                                      |                          |                          |                           |                          |                |         |         |
|                 |                          |                                         |                                      |                          |                          |                           |                          |                |         |         |
|                 |                          |                                         |                                      |                          |                          |                           |                          |                |         |         |
|                 |                          |                                         |                                      |                          |                          |                           |                          |                |         |         |

Tương tự cho vEdge-Site1 ở site 1

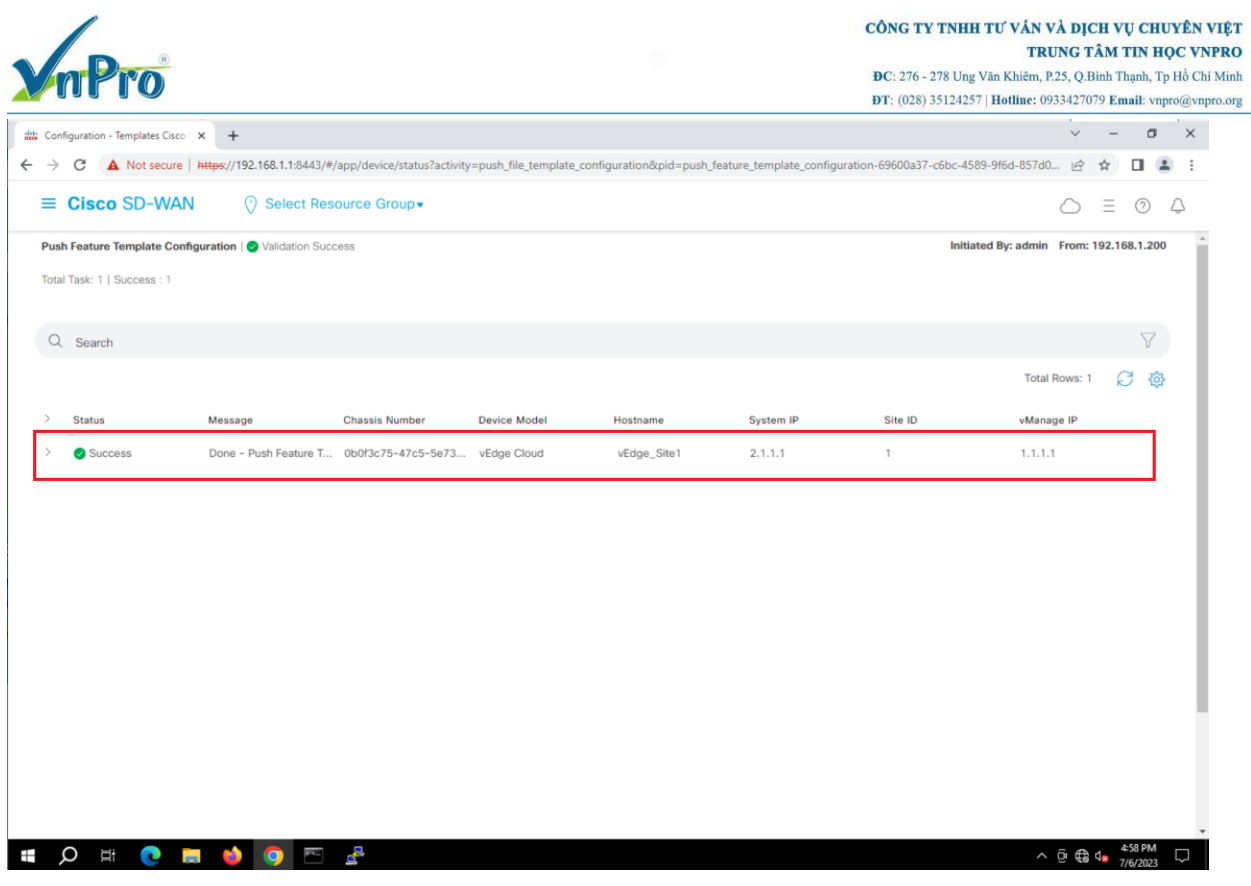

#### Add Policy vào Port Ge0/2 ở site 2

Ở giao diện vManage, **Configuration > Templates** (tab Feature).

Và Edit các Template của các port sau

vEdge\_VPN11\_Ge0/2\_VRRP

CÔNG TY TNHH TƯ VÁN VÀ DỊCH VỤ CHUYÊN VIỆT TRUNG TÂM TIN HỌC VNPRO

ĐC: 276 - 278 Ung Văn Khiêm, P.25, Q.Bình Thạnh, Tp Hồ Chí Minh

| Configuration - Templa | ates Cisco 🗄 🗙 🕇 🕂             |                    |                    |                         |                |                  |            | ~               | -     |   |   | × |
|------------------------|--------------------------------|--------------------|--------------------|-------------------------|----------------|------------------|------------|-----------------|-------|---|---|---|
|                        | t secure   https://192.168.1.1 | :8443/#/app/config | g/template/feature |                         |                |                  |            | ß               | 立     |   | ÷ | : |
| ≡ Cisco SD             | -WAN 🔿 Sele                    | ect Resource Gr    | oup•               |                         | Templates      |                  |            | $\bigcirc$      | =     | 0 | Ą | 1 |
|                        |                                | Co                 | nfiguration Groups | Feature Profiles Device | e Templates    | re Templates     |            |                 |       |   |   |   |
| Q Search               |                                |                    |                    |                         |                |                  |            |                 |       | 7 |   |   |
| Add Template           |                                |                    |                    |                         |                |                  |            |                 |       |   |   |   |
| Template Type No       | on-Default 🗸                   |                    |                    |                         |                |                  |            | Total Rows: 18  | g     | ¢ |   |   |
| Name                   | Description                    | Туре               | Device Model       | Device Templates        | Resource Group | Devices Attached | Updated By | Last Updated    |       | _ |   |   |
| vEdge_VPN11            | vEdge_VPN11_Ge0/2_VR           | WAN Edge Inter     | vEdge Cloud        | 1                       | global         | 2                | admin      | 06 Jul 2023 2:5 | 0     |   |   |   |
| vEdge_VPN512           | vEdge_VPN512                   | WAN Edge VPN       | vEdge Cloud        | 2                       | global         | 3                | admin      | 05 Jul 2023 4:1 | 7 ••• |   |   |   |
| vSmart_VPN51           | vSmart_VPN512_eth1             | vSmart Interface   | vSmart             | 1                       | global         | 1                | admin      | 05 Jul 2023 4:1 | 7 ••• |   |   |   |
| vEdge_VPN512           | vEdge_VPN512_eth0              | WAN Edge Inter     | vEdge Cloud        | 2                       | global         | 3                | admin      | 05 Jul 2023 4:1 | 7 ••• |   |   |   |
| vEdge_VPN11            | vEdge_VPN11                    | WAN Edge VPN       | vEdge Cloud        | 2                       | global         | 3                | admin      | 05 Jul 2023 4:1 | 7 ••• |   |   |   |
| vSmart_VPN512          | vSmart_VPN512                  | vSmart VPN         | vSmart             | 1                       | global         | 1                | admin      | 05 Jul 2023 4:1 | 7 ••• |   |   |   |
| vEdge_VPN0_G           | vEdge_VPN0_Ge0/0_Inte          | WAN Edge Inter     | vEdge Cloud        | 2                       | global         | 3                | admin      | 05 Jul 2023 4:1 | 7 ••• |   |   |   |
| vEdge_VPN0             | vEdge_VPN0                     | WAN Edge VPN       | vEdge Cloud        | 2                       | global         | 3                | admin      | 05 Jul 2023 4:1 | 7 ••• |   |   |   |
|                        | vEdge_VPN0_Ge0/1_MPLS          | WAN Edge Inter     | vEdge Cloud        | 2                       | global         | 3                | admin      | 05 Jul 2023 4:1 | 7 ••• |   |   |   |
| vEdge_VPN0_G           |                                |                    |                    |                         |                |                  |            |                 |       |   |   |   |

O phân mục ACL/QoS ta edit các thông sô như sau:

V-D-

| Block IC | CMP R1 | R2 to | Host-1-1 | (đã tao ACL | ở trên) |
|----------|--------|-------|----------|-------------|---------|
|          |        |       |          | · ·         | ,       |

| Configuration Groups Feature Profiles Device Templates Feature Templates   ature Template > VPN Interface Ethernet > vEdge_VPN11_Geo/2_VRRP     ACL/QOS     Shaping Rate (Kbps)   QoS Map   Rewrite Rule   Ingress ACL - IPv4     Image: Configuration Groups     Feature Profiles   Device Templates   Feature Templates   Feature Templates     Feature Templates                                                                                                    |  |
|----------------------------------------------------------------------------------------------------|--|
| ACL/QOS ACL/QOS Shaping Rate (Kbps) O  C  C  C  C  C  C  C  C  C  C  C  C                                                                                                    |  |
| ACL/QOS       Shaping Rate (Kbps)       QoS Map       QoV       Rewrite Rule       Ingress ACL - IPv4                                                                                                    |  |
| Shaping Rate (Kbps)     Image: Comparison of the second second seco |  |
| Shaping Rate (Kbps)     Image: Comparison of the second second seco |  |
| QoS Map     Image: Comparison of the second second se |  |
| Rewrite Rule Or<br>Ingress ACL - IPv4 On Off                                                                                                    |  |
| Ingress ACL - IPv4                                                                                                    |  |
|                                                                                                    |  |
| IPv4 Ingress Access List Block_JCMP_R1_R2_to_Host-1-                                                                                                    |  |
| Egress ACL - IPv4                                                                                                    |  |
| Ingress ACL - IPv6 On Off                                                                                                    |  |
|                                                                                                    |  |

Sau đó chọn Update > Next để update template xuống hai vEdge:

CÔNG TY TNHH TƯ VÁN VÀ DỊCH VỤ CHUYÊN VIỆT TRUNG TÂM TIN HỌC VNPRO ĐC: 276 - 278 Ung Văn Khiêm, P.25, Q.Bình Thạnh, Tp Hồ Chí Minh DT: (028) 35124257 | Hotline: 0933427079 Email: vnpro@vnpro.org ~ - 0 X plates Cisco 🗄 🗙 🛛 🕂 ditte Co C A Not secure | https://192.168.1.1:8443/#/app/config/template/device/configure/af54c6fe-9221-463a-9d7c-b5354f3164b1 🖻 🖈 🖬 😩 : ← ≡ Cisco SD-WAN Select Resource Group Templates Device Template | vEdge\_VPN11\_Ge0/2\_VRRP Q Search Total Rows: 2 🕋 🛓 S... Chassis Number IPv4 Address(vpn11\_ge0/2\_if\_ipv4\_address) System IP Hostname Group ID(vpn\_if\_vrrp\_grpid) Priority(vpn S316bef9-7742-d0c9-1048-df6288bb4e... 4.1.1.1 vEdge2\_Site2 192.168.1.1/24 100 150 ••• 168a2add-2c4f-fcb1-6139-1d99df86e22e 3.1.1.1 vEdge1\_Site2 192.168.1.1/24 100 120 ....

| Next                                                                                              | Cancel |                                           |
|---------------------------------------------------------------------------------------------------|--------|-------------------------------------------|
| A 🛱 💽 🥌 🌖 🧖 🗠 🛱                                                                                   |        | ^ ලි € d <sub>8</sub> 5:01 PM<br>7/6/2023 |
| Configure Devices                                                                                 | ×      |                                           |
| Committing these changes affect the configuration on 2 devices. Are you sure you want to proceed? | _      |                                           |
| Confirm configuration changes on 2 devices.                                                       |        |                                           |
| OK Cancel                                                                                         |        |                                           |

Sau đó áp dụng cấu hình thành công xuống cho vEdge1-Site2, vEdge2-Site2

| nPro                                                                                                    |                                                                                                    |                                                                                           |                                        |                                              |                                          | <b>ĐC</b> : 276 - 278 Un<br><b>ĐT</b> : (028) 351242 | g Văn Khiêm, P.25, Q.Binh Thạnh, Tp Hồ C<br>57   Hotline: 0933427079 Email: vnpro@v:                                                                                                    |
|----------------------------------------------------------------------------------------------------|----------------------------------------------------------------------------------------------------|-------------------------------------------------------------------------------------------|----------------------------------------|----------------------------------------------|------------------------------------------|------------------------------------------------------|----------------------------------------------------------------------------------------------------|
| Configuration - Templates Ci                                                                                                    | sco : × +                                                                                                    |                                                                                           |                                        |                                              |                                          |                                                      | ~ - <b>a</b> ×                                                                                                    |
| → C ▲ Not secu                                                                                                    | re https://192.168.1.1:8443/#                                                                                                    | /app/device/status?activity                                                               | =push_file_template_                   | _configuration&pid=push_fi                   | eature_template_config                   | uration-d633eb88-38de-                               | 4b2b-870c-3d07 🖻 🚖 🚺 🚨 🗄                                                                                                    |
| ■ Cisco SD-W                                                                                                    | AN 🕜 Select Res                                                                                                    | ource Group •                                                                             |                                        |                                              |                                          |                                                      | $\bigcirc \equiv \odot \bigcirc$                                                                                                    |
| Push Feature Template C<br>Total Task: 2   Success : 2                                                                                                    | configuration   🥏 Validation Suc                                                                                                   | cess                                                                                      |                                        |                                              |                                          | Init                                                 | iated By: admin From: 192.168.1.200                                                                                                    |
| Q. Search                                                                                                    |                                                                                                    |                                                                                           |                                        |                                              |                                          |                                                      | $\nabla$                                                                                                    |
|                                                                                                    |                                                                                                    |                                                                                           |                                        |                                              |                                          |                                                      | Total Rows: 2 📿 🎲                                                                                                    |
| > Status                                                                                                    | Message                                                                                                    | Chassis Number                                                                            | Device Model                           | Hostname                                     | System IP                                | Site ID                                              | vManage IP                                                                                                    |
| Success                                                                                                    | Done - Push Feature T                                                                                                    | 5316bef9-7742-d0c9                                                                        | vEdge Cloud                            | vEdge2_Site2                                 | 4.1.1.1                                  | 2                                                    | 1.1.1.1                                                                                                    |
| Success                                                                                                    | Done - Push Feature T                                                                                                    | 168a2add-2c4f-fcb1                                                                        | vEdge Cloud                            | vEdge1 Site2                                 | 3.1.1.1                                  | 2                                                    | 1.1.1.1                                                                                                    |
|                                                                                                    |                                                                                                    |                                                                                           |                                        |                                              |                                          |                                                      |                                                                                                    |
| o ⊨ ∙<br>Đối với v                                                                                                    | 🗯 🚸 🧿 🖻<br>Edge1 ở site                                                                                                    | <b>₽</b><br>1                                                                             |                                        |                                              |                                          |                                                      | ^ © ⊕ 4* <sup>504 PM</sup>                                                                                                    |
| ⊘ ⊭<br>e<br>Đối với v<br>Ở giao diệ                                                                                                    | ■ 🍨 💿 🕾<br>Edge1 ở site<br>ện vManage,                                                                                             | ₽<br>1<br>Configura                                                                       | ation > T                              | Semplates (                                  | (tab Featu                               | ıre).                                                | ^ © ⊕ 4. <sup>504 PM</sup>                                                                                                    |
| <ul> <li>D H: C</li> <li>Đối với v:</li> <li>Ở giao diệ</li> <li>Configuration - Templates Ci</li> <li>C ▲ Not secul</li> </ul>                                                                                               | Edgel ở site<br>En vManage,<br>to x +<br>re https://192.168.1.1.8443/4                                                             | 1<br>Configura                                                                            | ation > T                              | <sup>C</sup> emplates (                      | (tab Featu                               | ure).                                                | <ul> <li>○ ⊕ 4 S04 PM</li> <li>√ - 0 ×</li> <li>□ ↓</li> <li>□ ↓</li> <li>□ ↓</li> </ul>                                                                                                    |
| <ul> <li>Ø H: €</li> <li>Đối với v:</li> <li>Ở giao diệ</li> <li>Configuration - Templates Ci</li> <li>→ C ▲ Not secu</li> <li>= Cisco SD-W</li> </ul>                                                                        | Edge1 ở site<br>En vManage,<br>so × +<br>re https://192.168.1.1.8443/#<br>AN ŷ Select Ret                                          | ₽<br>1<br>Configura<br>/app/config/template/featr<br>ource Group •                        | ntion > 1                              | <b>Femplates</b> (                           | (tab Featu                               | ure).                                                | <ul> <li>A ⊕ ⊕ ↓     <li>S04 PM     <li>7/6/2023     <li>X     <li>→ → ● ×     <li>A     <li>→ → ● ×     </li> <li>→ → ● ×     </li> <li>→ → ● ×     </li> </li></li></li></li></li></li></ul> |
| <ul> <li>Ø Ht €</li> <li>Đối với v:</li> <li>Ở giao diệ</li> <li>Configuration - Templates Ci</li> <li>→ C ▲ Not secu</li> <li>⇒ C ▲ Not secu</li> <li>≡ Cisco SD-W</li> </ul>                                                | Edgel ở site<br>Edgel ở site<br>ên vManage,<br><sup>kco ×</sup> +<br><sup>re  </sup> https://192.168.1.1.8443/#<br>AN © Select Res | A<br>1<br>Configura<br>/app/config/template/featur<br>ource Group •<br>Configuration Crow | ation > T<br>ure<br>Peature Profil     | Templates (<br>Templa<br>s Device Templates  | (tab Featur<br>Ites<br>Feature Templates | ure).                                                | <ul> <li>○ ⊕ 4 504 PM</li> <li>7/6/2023</li> <li>✓ - Ø ×</li> <li>(2) ★ □ ● ×</li> <li>(2) ↓</li> </ul>                                                                                        |
| Ø H:       ●         Đối với v:       ○         Ở giao diá       ○         ∴ Of giao diá       ○         ○ c ▲ Not secu       ■         C ≤ Cisco SD-W       ○         Q Search       ○                                       | Edge1 ở site<br>Edge1 ở site<br>ện vManage,<br>sco × +<br>re   https://192.168.1.1.8443/#<br>AN ⓒ Select Ret                       | 2<br>1<br>Configura<br>/app/config/template/featu<br>ource Group •<br>Configuration Grou  | ation > 1<br>ure                       | Femplates (<br>Templa<br>es Device Templates | (tab Featur<br>Ites<br>Feature Templates | ure).                                                | <ul> <li>○ ⊕ ↓ \$904 PM</li> <li>○ → 7/6/2023</li> <li>○ → ○ ×</li> <li>○ → ○ ↓</li> </ul>                                                                                                    |
| ● HI       ●         Đối với v!       ●         Ö giao diệ       ●         ∴onfiguration - Templates Cl       ●         ● C       ▲ Not secu         ■ Cisco SD-W       ●         Q       Search         Add Template       ■ | Edge1 ő site<br>En vManage,<br>fn vManage,<br>for vManage,<br>sco x +<br>re https://192.168.1.1:8443/4<br>AN () Select Res         | 1<br>Configuration Group                                                                  | ation > 1<br>ure<br>ups Feature Profil | Femplates (<br>Templa<br>es Device Templates | (tab Featur<br>ites<br>Festure Templates | ıre).                                                | <ul> <li>&gt; @ ⊕ 4 SQ4 PM</li> <li>7/6/2023</li> <li></li></ul>                                                                                                    |

 vEdge\_VPN12
 vEdge\_VPN vEdge Cloud
 0
 global
 0

 vEdge\_VPN12\_...
 vEdge\_VPN12\_Ge0/3
 WAN Edge VPN
 vEdge Cloud
 0
 global
 0

Device Model

vSmart

vEdge Cloud

Ở phần mục ACL/QoS ta edit các thông số như sau:

Туре

vSmart VPN

OSPF

vSmart Interface vSmart

vEdge\_VPN0\_G... vEdge\_VPN0\_Ge0/1\_MPLS WAN Edge Inter... vEdge Cloud

vEdge\_VPN11\_... vEdge\_VPN11\_Ge0/2 WAN Edge Inter... vEdge Cloud

vEdge\_Site1\_V... vEdge\_Site1\_VPN11\_DH... DHCP Server vEdge Cloud

vEdge\_VPN11\_... vEdge\_VPN11\_Ge0/3 WAN Edge Inter... vEdge Cloud

Name

Description

vSmart\_VPN0 vSmart\_VPN0

vSmart\_VPN0\_... vSmart\_VPN0\_eth0

vEdge\_OSPF vEdge\_OSPF

Device Templates

2

0

Resource Group Devices Attached

global

global

global

global

global

global

global

3

1

0

1

1

Updated By

admin

admin

admin

admin

admin

admin

admin

admin

admin

Last Updated

05 Jul 2023 4:17 •••

05 Jul 2023 4:17 •••

05 Jul 2023 4:17 •••

05 Jul 2023 4:17 •••

05 Jul 2023 4:17 •••

05 Jul 2023 4:17 •••

06 Jul 2023 3:00 •••

05 Jul 2023 4:18 •••

05 Jul 2023 4:18 •••

^ @ € 4 5:04 PM

|                                     |                                       |                   |                   |                     | CÔNG TY TNHH TƯ VÁN VÀ DỊCH VỤ CHUYÊN<br>TRUNG TÂM TIN HỌC V |                                                 |              |          |          |          |      |
|-------------------------------------|---------------------------------------|-------------------|-------------------|---------------------|--------------------------------------------------------------|-------------------------------------------------|--------------|----------|----------|----------|------|
| mPro*                               |                                       |                   |                   |                     |                                                              | <b>Đ</b> C: 276 - 278 Ung Văn Khiêm,            | P.25, Q.1    | Binh T   | hạnh, T  | p Hồ     | Ch   |
|                                     |                                       |                   |                   |                     |                                                              | <b>ĐT</b> : (028) 35124257   <b>Hotline</b> : ( | 9334270      | )79 Er   | nail: vn | pro@     | jvnj |
| Configuration - Templates Cisco 🗄 🗙 | +                                     |                   |                   |                     |                                                              |                                                 | $\sim$       | -        | 0        | >        | ×    |
| → C ▲ Not secure   http             | s://192.168.1.1:8443/#/app/config/tem | plate/feature?dis | play=edit&templat | eld=4dd14927-2fe9-4 | 4450-8a42-d05573473ad                                        | lc&templateType=vpn-vedge-interface             | Ē            | ☆        |          |          | :    |
| E Cisco SD-WAN                      | Select Resource Group                 |                   |                   | Templa              | ates                                                         |                                                 | $\bigcirc$   | $\equiv$ | 0        | Q        |      |
|                                     | Config                                | uration Groups    | Feature Profiles  | Device Templates    | Feature Templates                                            |                                                 |              |          |          |          |      |
| Feature Template > VPN Interface    | Ethernet > vEdge_VPN11_Ge0/3          |                   |                   |                     |                                                              |                                                 |              |          |          |          |      |
|                                     |                                       |                   |                   |                     |                                                              |                                                 |              |          |          |          | ^    |
|                                     |                                       |                   |                   |                     |                                                              |                                                 |              |          |          |          |      |
|                                     |                                       |                   |                   |                     |                                                              |                                                 |              |          |          |          |      |
|                                     |                                       |                   |                   |                     |                                                              |                                                 |              |          |          |          |      |
| V ACL/QOS                           |                                       |                   |                   |                     |                                                              |                                                 |              |          |          |          |      |
|                                     |                                       |                   |                   |                     |                                                              |                                                 |              |          |          |          |      |
| Shaning Data (Visco)                | 0                                     |                   |                   |                     |                                                              |                                                 |              |          |          |          |      |
| Shaping Rate (Kops)                 | 0                                     |                   |                   |                     |                                                              |                                                 |              |          |          |          |      |
| QoS Map                             | $\odot$                               |                   |                   |                     |                                                              |                                                 |              |          |          |          | J    |
|                                     |                                       |                   |                   |                     |                                                              |                                                 |              |          |          |          |      |
| Rewrite Rule                        | $\odot$                               | ·                 |                   |                     |                                                              |                                                 |              |          |          |          |      |
|                                     |                                       |                   |                   | 1                   |                                                              |                                                 |              |          |          |          |      |
| Ingress ACL - IPv4                  | •                                     | O On              | ⊖ Off             |                     |                                                              |                                                 |              |          |          |          |      |
| IPv4 Ingress Access List            |                                       | Block Telnet      | Host-1-2 to R1 F  |                     |                                                              |                                                 |              |          |          |          |      |
|                                     | •                                     |                   |                   |                     |                                                              |                                                 |              |          |          |          |      |
| Egress ACL - IPv4                   | $\odot$                               | On On             | O Off             |                     |                                                              |                                                 |              |          |          |          |      |
|                                     |                                       |                   |                   |                     |                                                              |                                                 |              |          |          |          |      |
|                                     |                                       |                   | Cancel            | Update              |                                                              |                                                 |              |          |          |          |      |
|                                     |                                       |                   |                   |                     |                                                              |                                                 |              |          | 5-05 DM  |          | _    |
| р <u>н</u> 💽 💻                      | ڬ 🔍 💽                                 |                   |                   |                     |                                                              | /                                               | \ <u>6</u> € | 48       | 7/6/2023 | Ļ        | J    |
| Sau tá aban l                       | Undata > Nort                         | đẳ va đ           | ata tama          | alata mu            | na vEdaa                                                     |                                                 |              |          |          |          |      |
| Sau do chộn (                       | Opuale - Next                         | de upa            | ate tem           | plate xuo           | ong vrage                                                    | •                                               |              |          |          |          |      |
| Configuration - Templates Cisco 🗄 🗙 | +                                     |                   |                   |                     |                                                              |                                                 | $\sim$       | -        | ٥        | >        | ×    |
| → C A Not secure   http             | .//192.168.1.1:8443/#/app/config/tem  | plate/device/con  | figure/93ec8a45-3 | c7e-4116-a696-63c58 | 9eb5dc2                                                      |                                                 | Ê            | ☆        |          |          | :    |
| E Cisco SD-WAN                      | Select Resource Group                 |                   |                   | Templ               | ates                                                         |                                                 | $\bigcirc$   | =        | 0        | $\wedge$ |      |

| Ť                                 |             |             |                                           |                                 | 0             |
|-----------------------------------|-------------|-------------|-------------------------------------------|---------------------------------|---------------|
| Template vEdge_Site1              |             |             |                                           |                                 |               |
| 2 Search                          |             |             |                                           |                                 |               |
|                                   |             |             |                                           |                                 | Total Rows: 1 |
| Chassis Number                    | System IP   | Hostname    | IPv4 Address(vpn11_ge0/3_if_ipv4_address) | Address Pool(dhcp_address_pool) | Default       |
| 0b0f3c75-47c5-5e73-a557-9cf97c754 | 274 2.1.1.1 | vEdge_Site1 | 192.168.11.254/24                         | 192.168.11.0/24                 | 192.16{ •••   |
|                                   |             |             |                                           |                                 |               |
|                                   |             |             |                                           |                                 |               |
|                                   |             |             |                                           |                                 |               |
|                                   |             |             |                                           |                                 |               |
|                                   |             |             |                                           |                                 |               |
|                                   |             |             |                                           |                                 |               |
|                                   |             |             |                                           |                                 |               |
|                                   |             |             |                                           |                                 |               |
|                                   |             |             |                                           |                                 |               |
|                                   |             |             |                                           |                                 |               |
|                                   |             |             |                                           |                                 |               |
|                                   |             |             |                                           |                                 |               |
|                                   |             |             |                                           |                                 |               |
|                                   |             |             | Next Cancel                               |                                 |               |

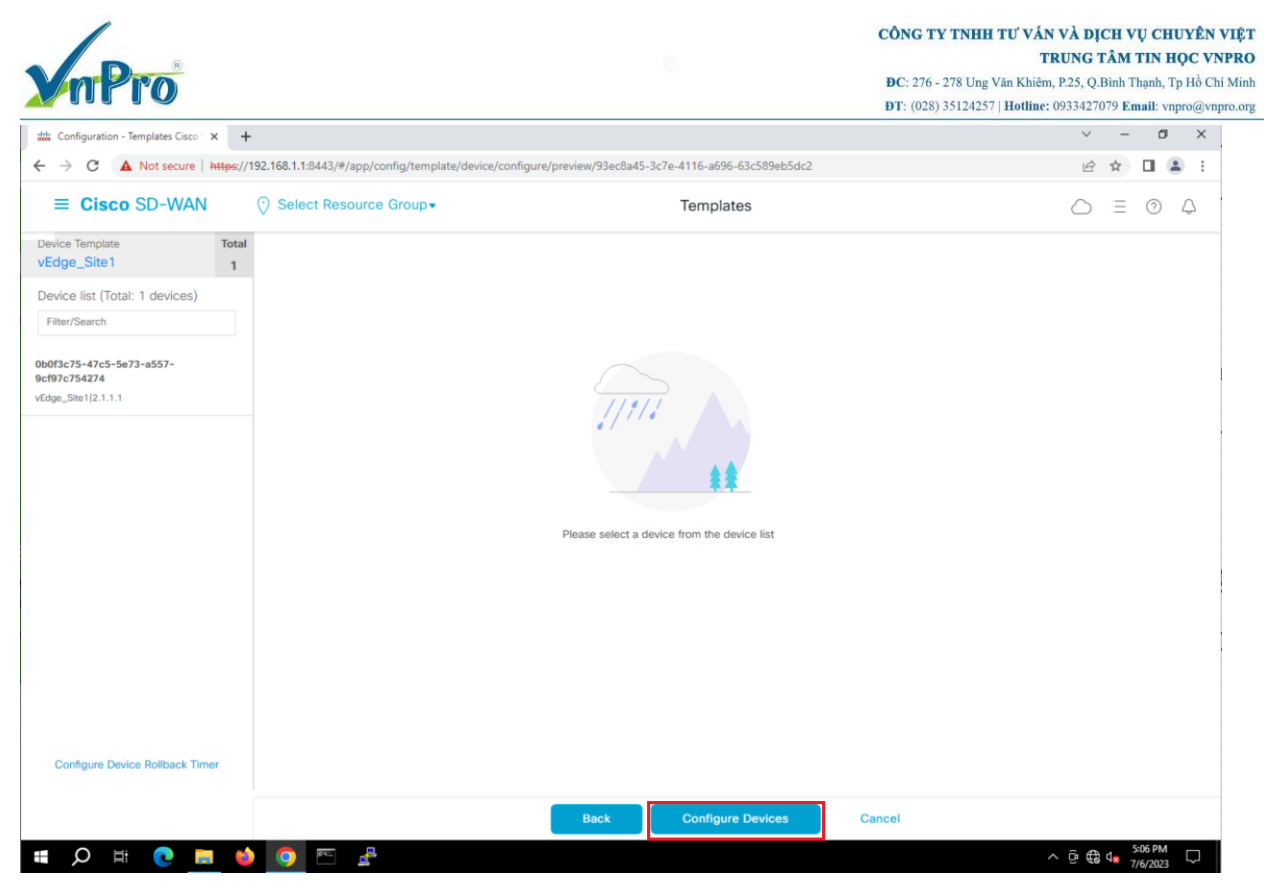

Sau đó áp dụng cấu hình thành công xuống cho vEdge-Site1

| 110 ( | Configu                                                    | uration - Templates Cisco | × +                        |                             |                         |                         |                             |                          | ~          | · -  |                  | 0         | ×   |
|-------|------------------------------------------------------------|---------------------------|----------------------------|-----------------------------|-------------------------|-------------------------|-----------------------------|--------------------------|------------|------|------------------|-----------|-----|
| ~     | $\rightarrow$ (                                            | C 🔺 Not secure            | https://192.168.1.1:8443/# | /app/device/status?activity | =push_file_template_con | figuration&pid=push_fea | ture_template_configuration | n-dc8bd6cc-14a8-42dc-a99 | 17-99a0c Ľ | 2 \$ |                  |           | :   |
| =     | ≡ C                                                        | Sisco SD-WAN              | ⑦ Select Res               | ource Group+                |                         |                         |                             |                          | $\sim$     | ≡    | ?                | ) (,      | 7   |
| P     | Push Feature Template Configuration   😔 Validation Success |                           |                            |                             |                         |                         |                             |                          |            |      | 192.168.1.3      |           | 200 |
| Т     | otal Ta                                                    | ask: 1   Success : 1      |                            |                             |                         |                         |                             |                          |            |      |                  |           | 1   |
|       | Q                                                          | Search                    |                            |                             |                         |                         |                             |                          |            |      | 5                | 7         |     |
|       |                                                            |                           |                            |                             |                         |                         |                             |                          | Total Rows | s: 1 | g                | ¢         | 1   |
| 3     | > 5                                                        | Status                    | Message                    | Chassis Number              | Device Model            | Hostname                | System IP                   | Site ID                  | vManage IP | ,    |                  |           |     |
| 3     | > (                                                        | Success                   | Done - Push Feature T      | 0b0f3c75-47c5-5e73          | vEdge Cloud             | vEdge_Site1             | 2.1.1.1                     | 1                        | 1.1.1.1    |      | Т                |           |     |
|       |                                                            |                           |                            |                             |                         |                         |                             |                          |            |      |                  |           | J.  |
|       |                                                            |                           |                            |                             |                         |                         |                             |                          |            |      |                  |           |     |
|       |                                                            |                           |                            |                             |                         |                         |                             |                          |            |      |                  |           |     |
|       |                                                            |                           |                            |                             |                         |                         |                             |                          |            |      |                  |           |     |
|       |                                                            |                           |                            |                             |                         |                         |                             |                          |            |      |                  |           |     |
|       |                                                            |                           |                            |                             |                         |                         |                             |                          |            |      |                  |           |     |
|       |                                                            |                           |                            |                             |                         |                         |                             |                          |            |      |                  |           | ÷   |
|       |                                                            |                           |                            |                             |                         |                         |                             |                          |            |      |                  |           |     |
|       |                                                            |                           |                            |                             |                         |                         |                             |                          |            |      |                  |           |     |
|       |                                                            |                           |                            |                             |                         |                         |                             |                          |            |      |                  |           |     |
|       | Q                                                          | ) H 💽 📻                   | 单 📀 🔤                      | e.                          |                         |                         |                             |                          | ^ ĝ (      | € ⊲∎ | 5:07 P<br>7/6/20 | м<br>23 [ | Ç,  |
|       | Cź                                                         | ấu hình T                 | elnet cho                  | router R1,                  | R2                      |                         |                             |                          |            |      |                  |           |     |

#### **R1**

username admin password admin

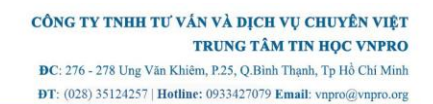

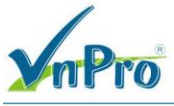

line vty 0 4 transport input telnet login local exit **R2** username admin password admin line vty 0 4 transport input telnet login local exit

# IV. Kiểm tra

#### Kiểm tra Ping

R1, R2 ping sang các thiết bị ở Site 1, Host-1-1 và Host-1-2

```
Rl>ping 192.168.10.2
Type escape sequence to abort.
Sending 5, 100-byte ICMP Echos to 192.168.10.2, timeout is 2 seconds:
UUUUU
Success rate is 0 percent (0/5)
Rl>ping 192.168.11.2
Type escape sequence to abort.
Sending 5, 100-byte ICMP Echos to 192.168.11.2, timeout is 2 seconds:
.!!!!
Success rate is 80 percent (4/5), round-trip min/avg/max = 61/66/72 ms
Rl>ping 192.168.10.254
Type escape sequence to abort.
Sending 5, 100-byte ICMP Echos to 192.168.10.254, timeout is 2 seconds:
!!!!!
Success rate is 100 percent (5/5), round-trip min/avg/max = 52/58/61 ms
Rl>ping 192.168.11.254
Type escape sequence to abort.
Sending 5, 100-byte ICMP Echos to 192.168.11.254, timeout is 2 seconds:
!!!!!
Success rate is 100 percent (5/5), round-trip min/avg/max = 52/58/61 ms
Rl>ping 192.168.11.254
Type escape sequence to abort.
Sending 5, 100-byte ICMP Echos to 192.168.11.254, timeout is 2 seconds:
!!!!!
Success rate is 100 percent (5/5), round-trip min/avg/max = 51/55/62 ms
Rl>
```

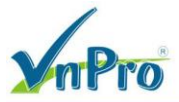

R2>ping 192.168.10.2 Type escape sequence to abort. Sending 5, 100-byte ICMP Echos to 192.168.10.2, timeout is 2 seconds: Success rate is 0 percent (0/5) R2>ping 192.168.11.2 Type escape sequence to abort. Sending 5, 100-byte ICMP Echos to 192.168.11.2, timeout is 2 seconds: Success rate is 80 percent (4/5), round-trip min/avg/max = 63/69/71 ms R2>ping 192.168.10.254 Type escape sequence to abort. Sending 5, 100-byte ICMP Echos to 192.168.10.254, timeout is 2 seconds: 11111 Success rate is 100 percent (5/5), round-trip min/avg/max = 50/51/56 ms R2>ping 192.168.11.254 Type escape sequence to abort. Sending 5, 100-byte ICMP Echos to 192.168.11.254, timeout is 2 seconds: Success rate is 100 percent (5/5), round-trip min/avg/max = 46/57/62 ms 32>

#### Kiểm tra telnet

Trên Host-1-1 ta tiến hành telnet tới R1, R2 Telnet tới thiết bị R1, R2

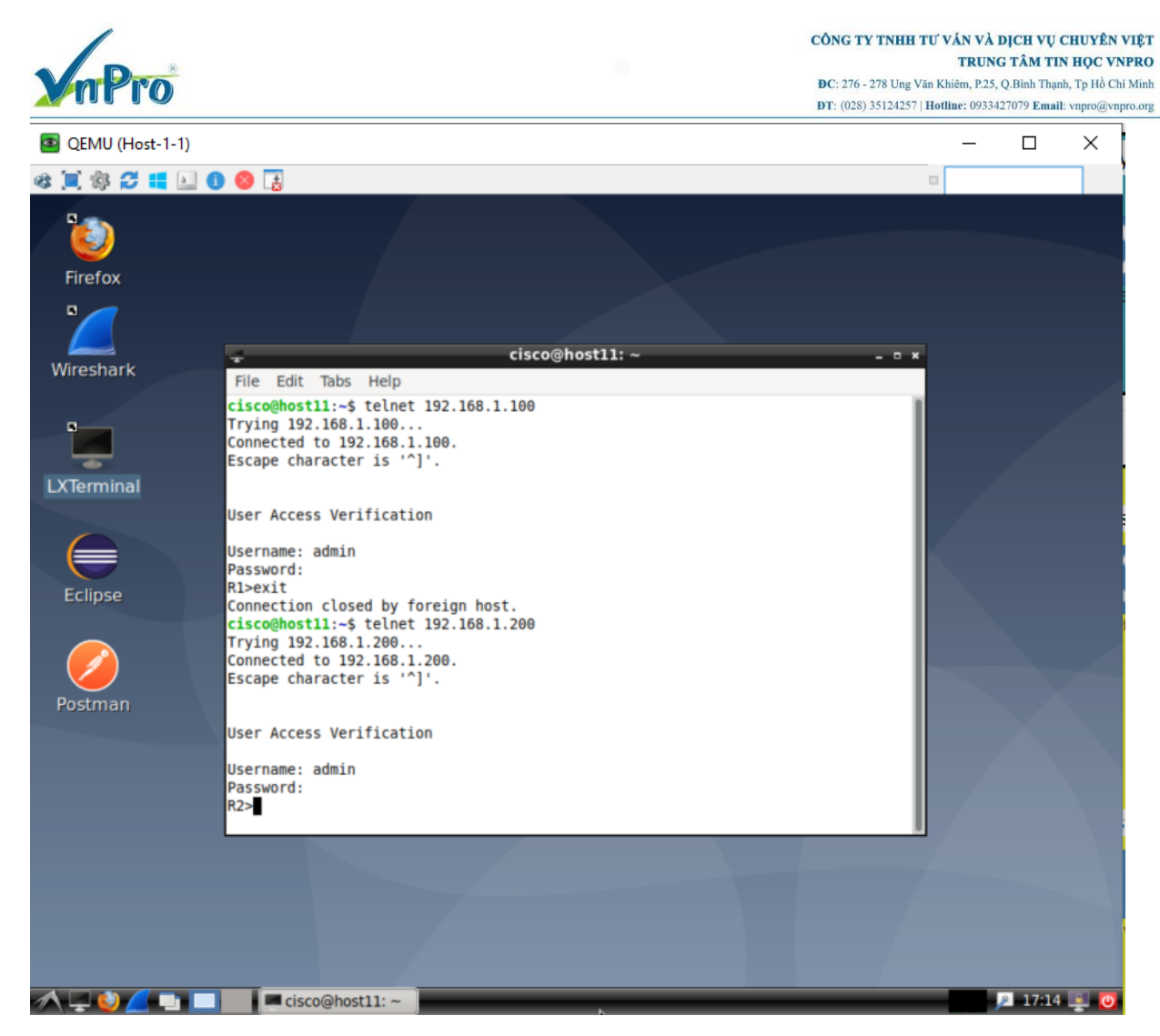

Trên Host-1-2 ta tiến hành telnet tới R1, R2 Telnet tới thiết bị R1, R2

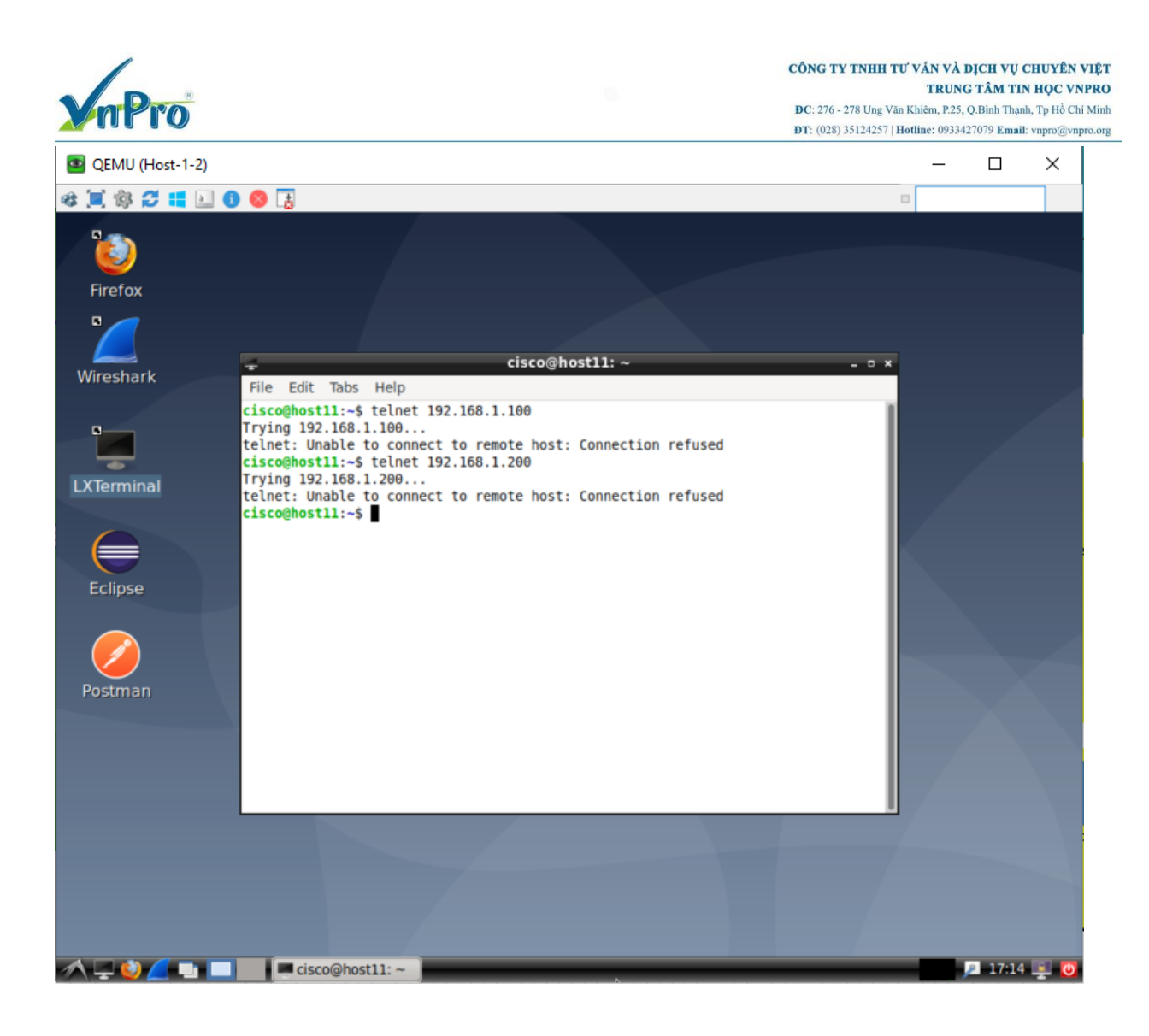